## MULTISPAN

#### MS L14 30 30 ORMAL 3 NORMAL 4 NORMAL 5 NORMAL 6 NORMAL 7 NORMAL 8 OFF OFF R3 OFF OFF Process Scanner MULTISPAN

## TECHNICAL SPECIFICATION

#### **INPUT SPECIFICATION:**

| Inputs | Input                                    | Range            |
|--------|------------------------------------------|------------------|
|        | J                                        | 0 to 600°C       |
|        | К                                        | 0 to 1200°C      |
|        | PT-100                                   | -99 to 400°C     |
|        | PT.1                                     | -99.9 to 400.0°C |
|        | 0 - 10V DC<br>0 - 20mA DC<br>4 - 20mA DC | -999 To 9999     |

#### DISPLAY :

| Display | 320 x 240 px Resistive Touch screen |
|---------|-------------------------------------|
|         | Display                             |

#### **DIMENSION:**

| Size         | 101 (H) x 101 (W) x 71 (D) mm |  |
|--------------|-------------------------------|--|
| Panel Cutout | tout 92 (H) x 92 (W) mm       |  |

#### **OUTPUT SPECIFICATION:**

| Relay Output |                       |
|--------------|-----------------------|
| Relay        | 4 nos.                |
| Relay Type   | 1 C/0 , (NO-C-NC)     |
| Rating       | 5A, 230V AC / 28 V DC |

#### **AUXILIARY SUPPLY:**

| Supply voltage                | 24V DC , 50/60Hz |
|-------------------------------|------------------|
| Power Consumption (VA Rating) | Approx 5VA       |

## ENVIRONMENT CONDITION:

SCANNER

**MS L14** 

| Operating Temp.                      | 0°C to 55°C                                      |  |
|--------------------------------------|--------------------------------------------------|--|
| Relative Humidity                    | UP to 95% RH<br>(non-condensing)                 |  |
| Protection Level<br>(AS Per Request) | IP-65 (Front side) As per IS/IEC<br>60529 : 2001 |  |

## **MECHANICAL INSTALLATION**

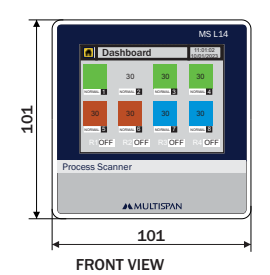

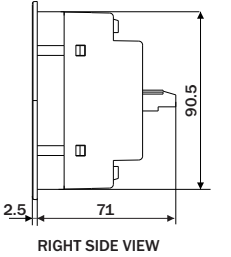

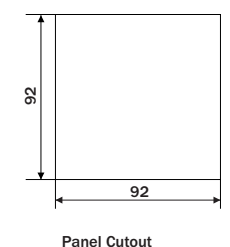

TERMINAL CONNECTION

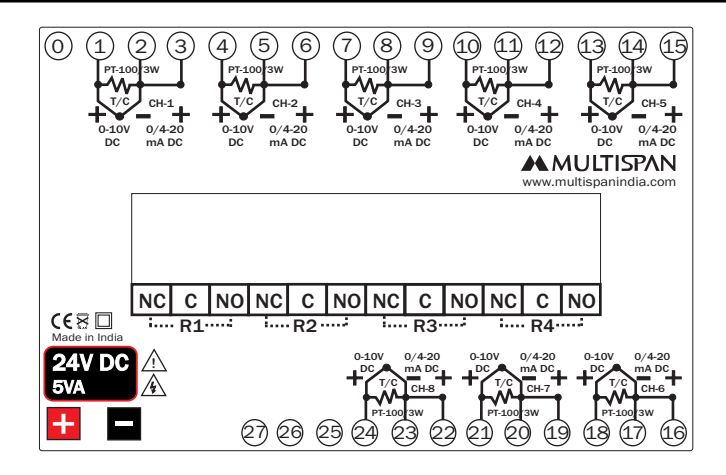

## Procedure

- $\bigstar$  Do all connections as per the wiring diagram.
  - To Configure:
  - I. Input Selection (J, K, PT-100, PT.1, 0 - 10V DC, 0 - 20mA DC & 4 - 20mA DC).
  - $\geq$  2. Relay mode
    - If 1 Relay per group LOW
      HIGH
- If 2 Relay per group LOW / HIGH HIGH/TRIP
- HIGH / LOW
- >3. Set point selection.
- > 4. Analog range selection .
- > 5. Offset and Correction factor selection.
- Off set range will be ±25°C for J, K, PT-100 temp. input.
- Off set range will be ±25.0 °C for PT.1 temperature input.
- Offset range will be -999 to 1000 for analog input.
- Correction factor range will be -999 to 1000 only for analog input.

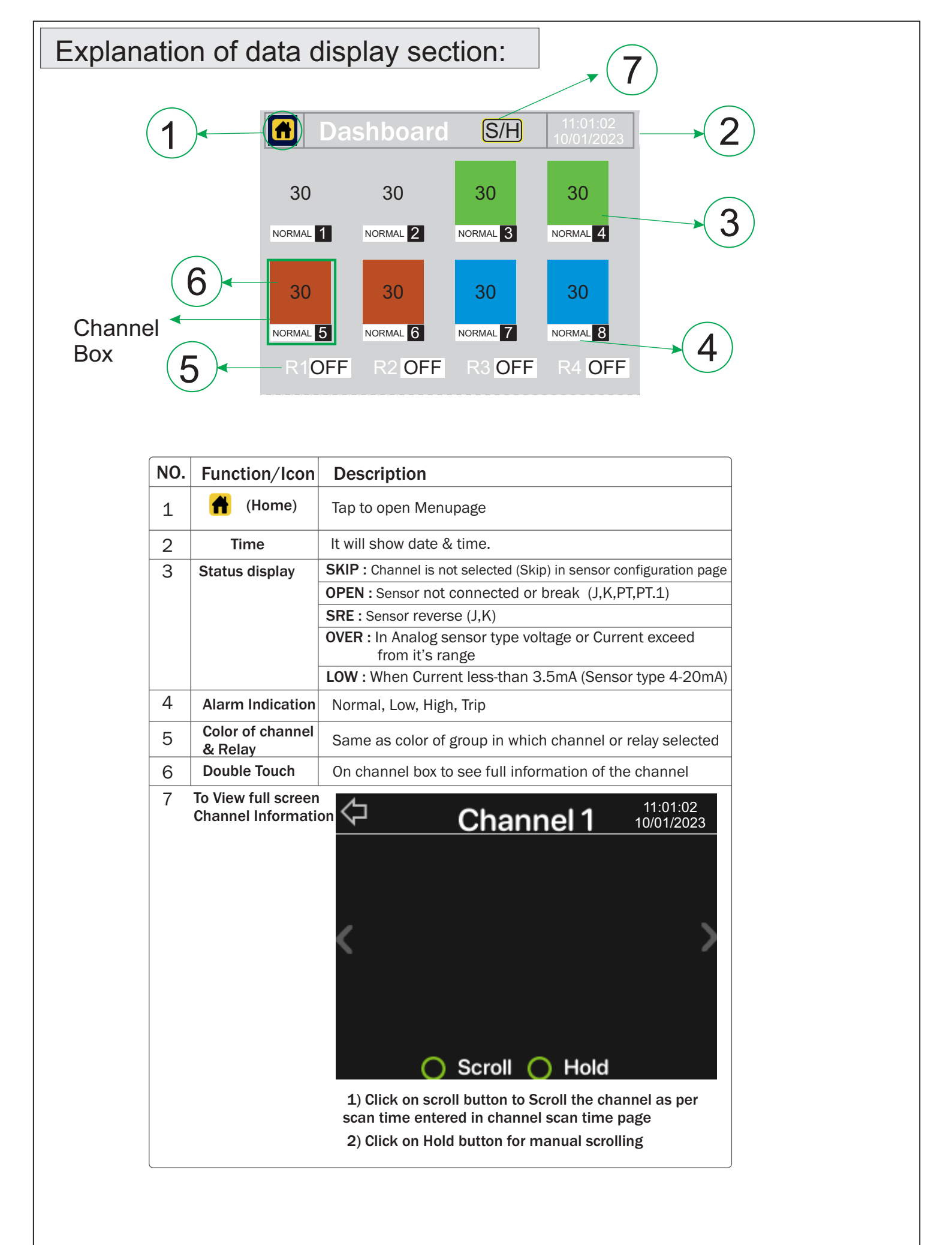

Page 2

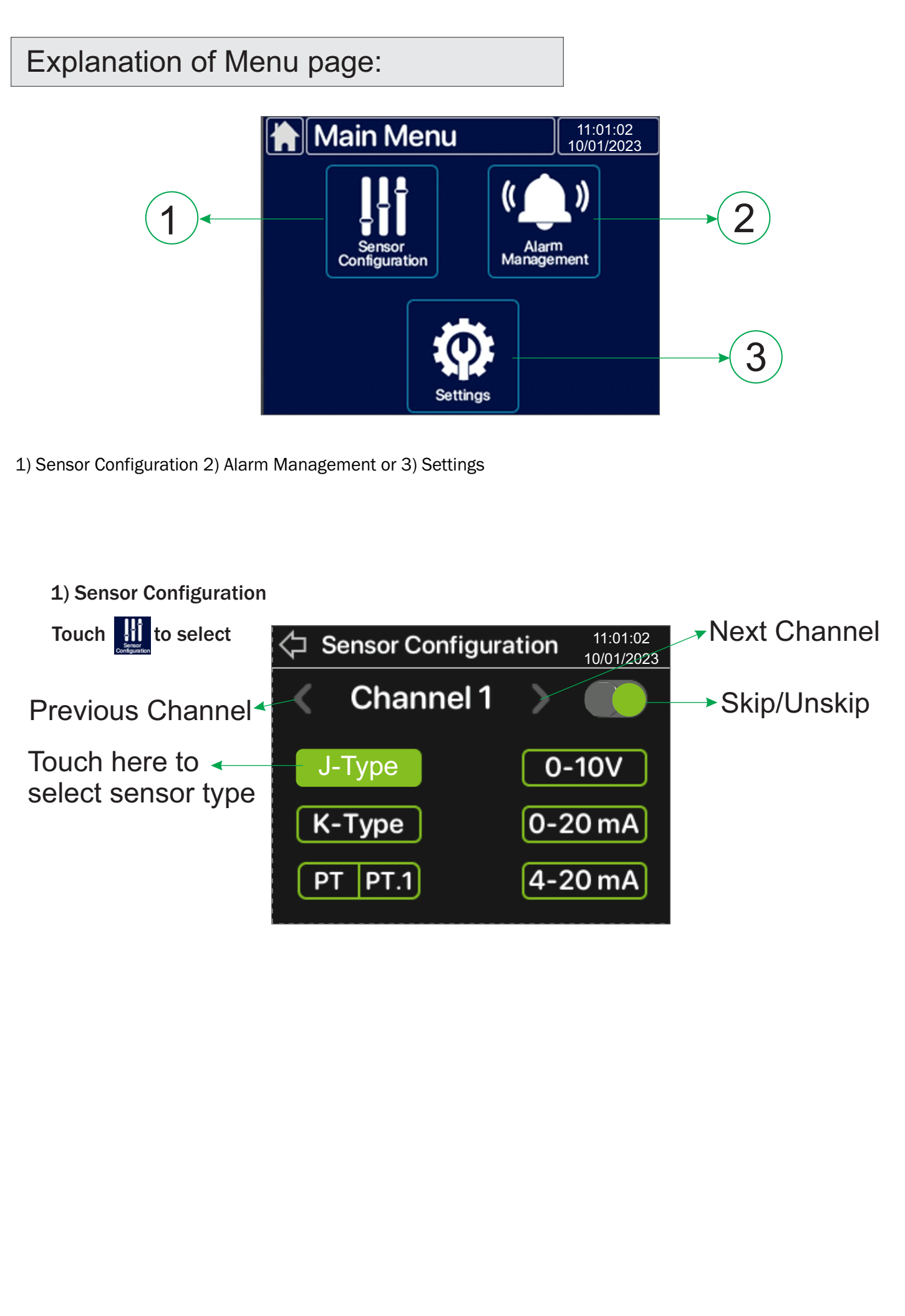

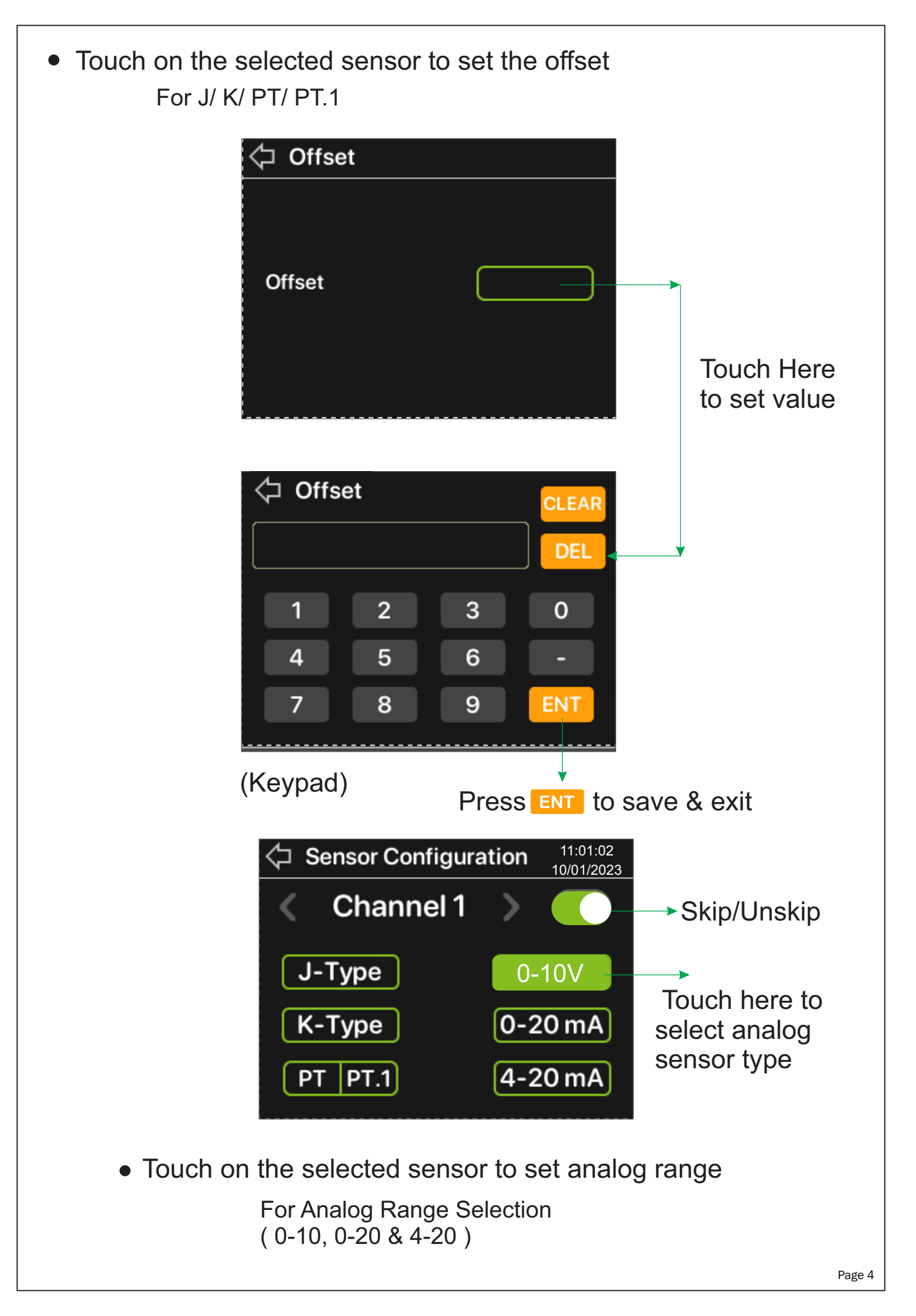

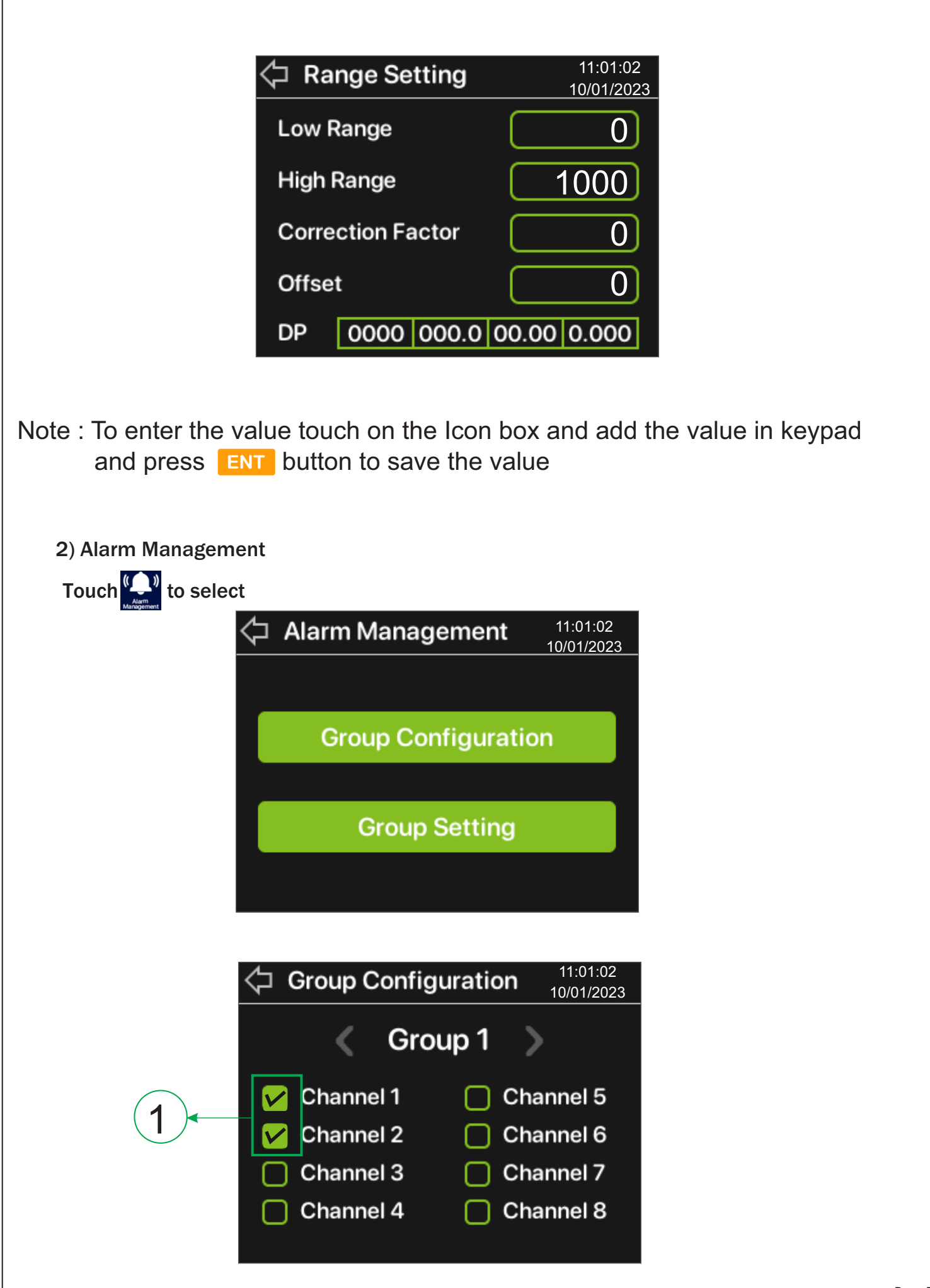

- 1) Select the channel in group (Total Group 4)
- 2) For Group 1 to Group 4 channel which is selected in one group will be disable in other groups.

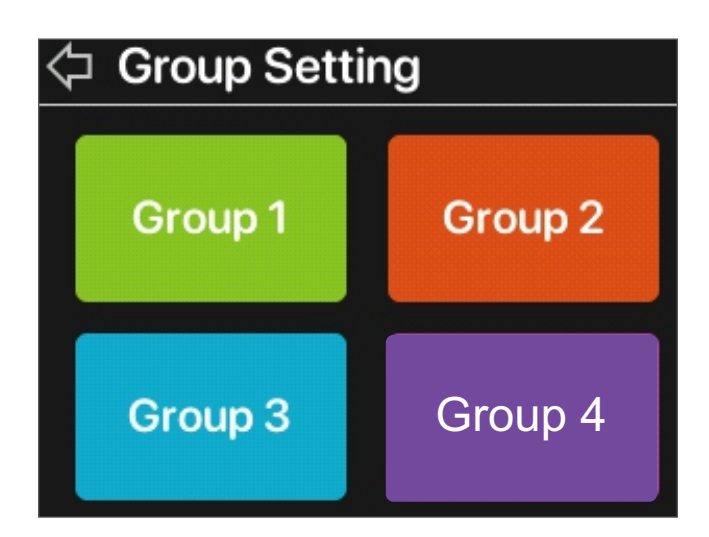

• Group will remain disable if no channel is selected in that group.

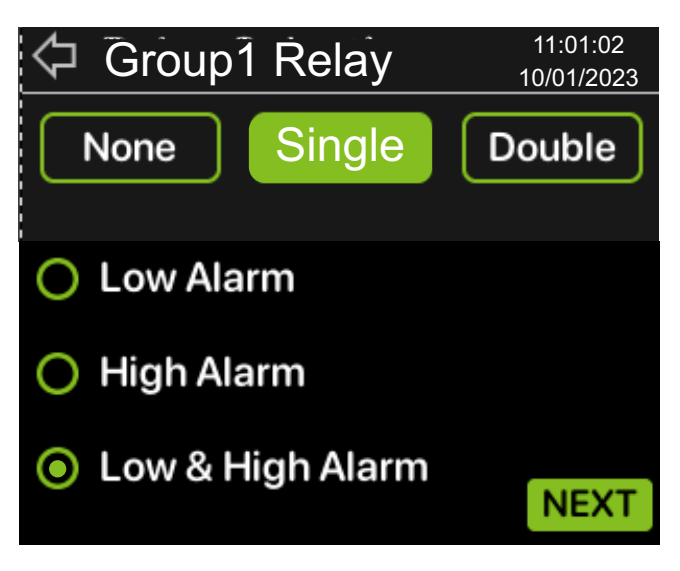

Press **NEXT** to set setpoint & Hysteresis

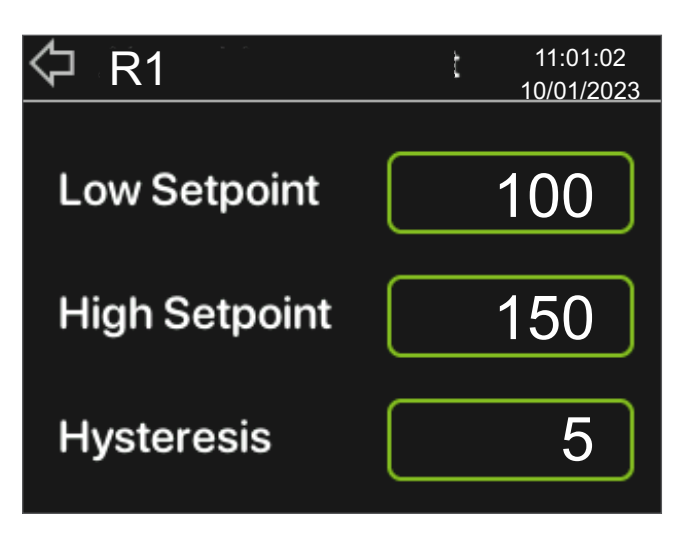

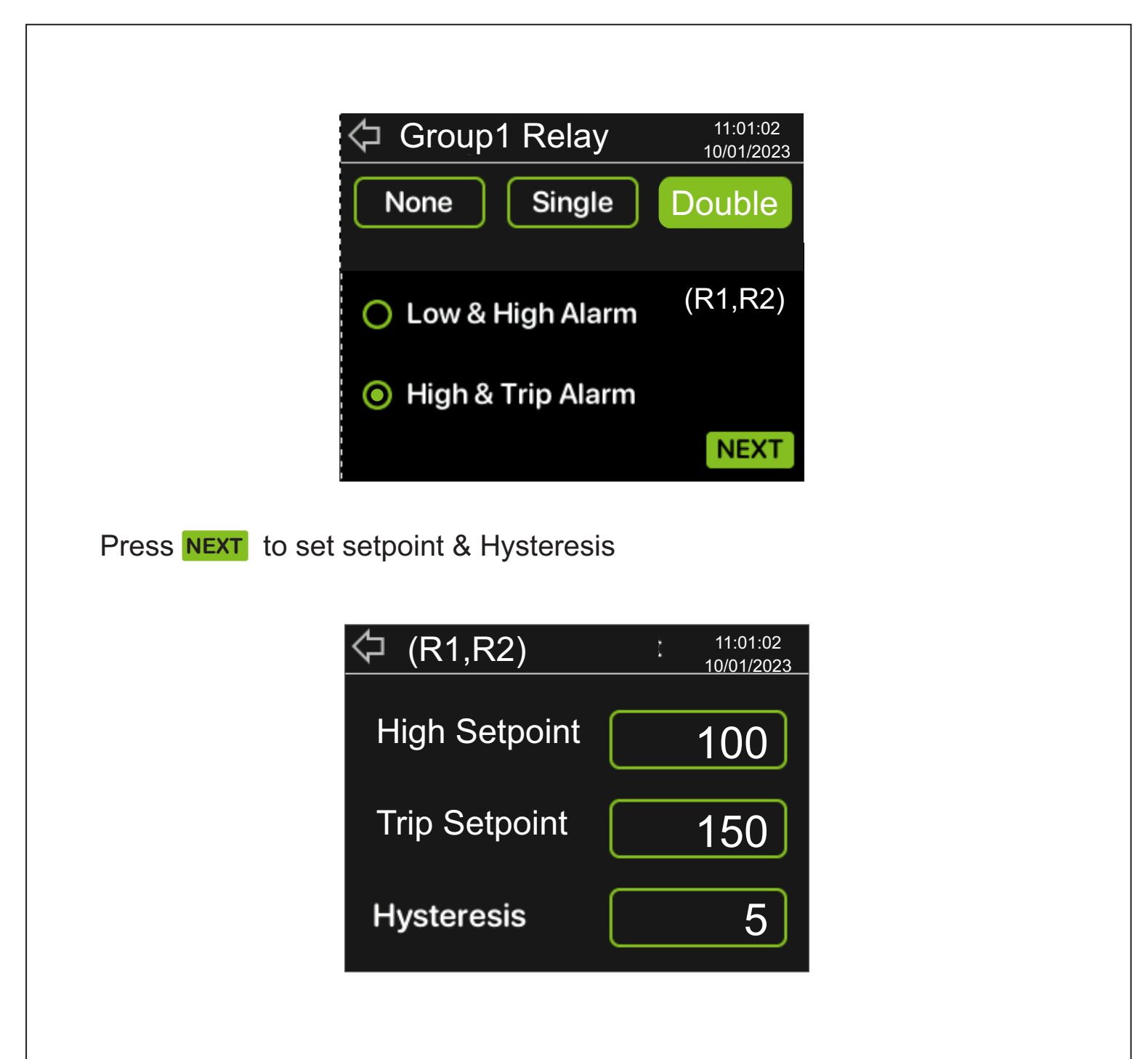

- Note 1 : To enter the value touch on the Icon box and add the value in keypad and press ENT button to save the value
- Note 2 : High Setpoint > Low Setpoint Trip Setpoint > High Setpoint

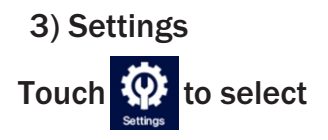

| Settings         | 11:01:02<br>10/01/2023 |
|------------------|------------------------|
|                  |                        |
| RTC Setting      |                        |
| Channel Scantime |                        |
| Communication    |                        |
|                  |                        |
|                  |                        |
|                  |                        |

# 1) For RTC Setting

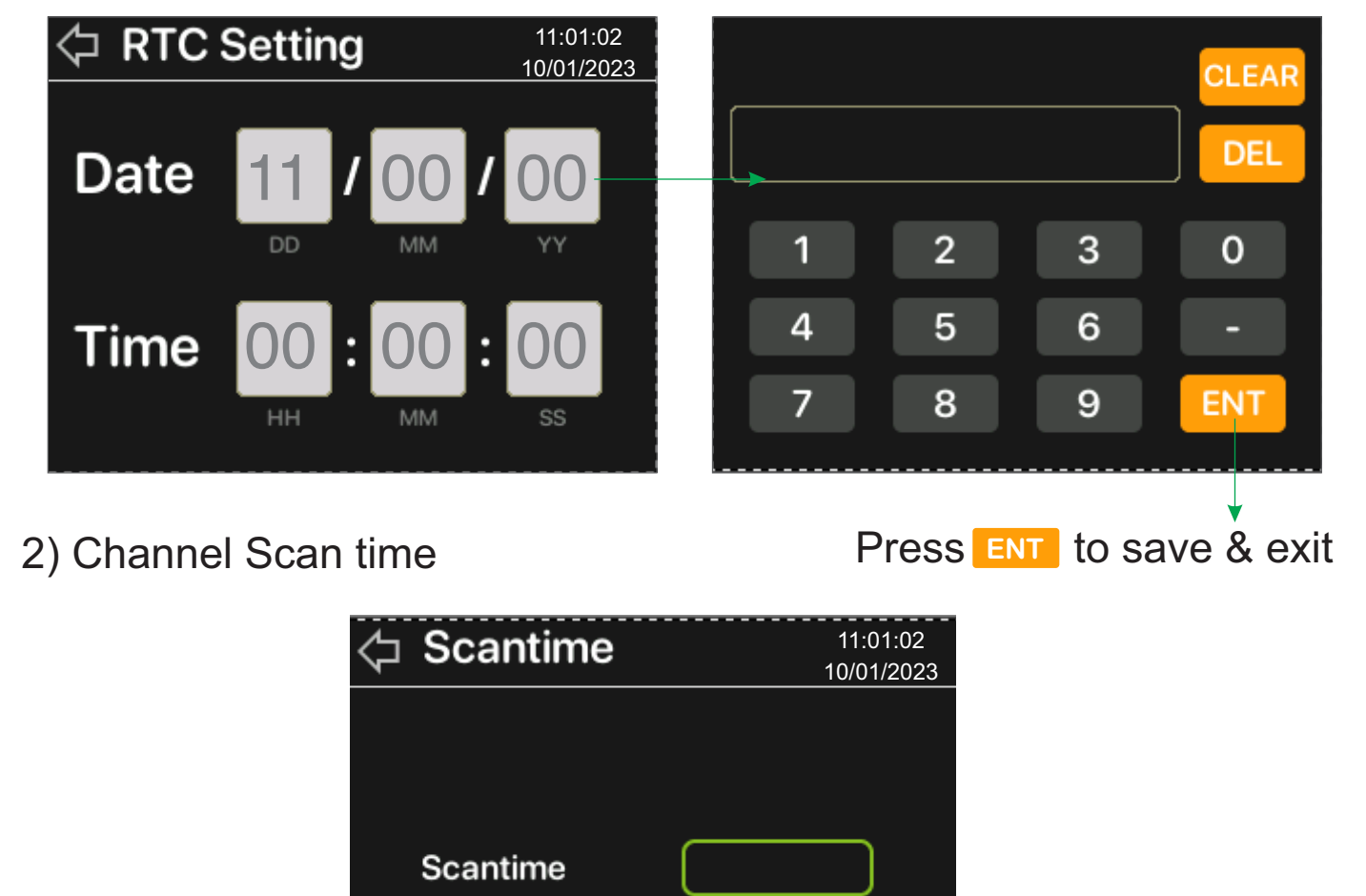

Product improvement and upgrade is a constant procedure. So for more updated operating information and Support, Please contact our Helping: +91-9978991474/9978991476/9978991482 or Email at service@multispanindia.com Ver: 2102

(Scan time Limit : 1 to 100 second)